## HƯỚNG DẪN CÂU HÌNH CHỮ KÝ SỐ CHO VĂN THƯ ĐÓNG DÂU HỒ SƠ SỐ SÁCH ĐIỆN TỬ TRÊN eDOC CỦA VIETTEL

**Bước 1:** Vào smas bằng tài khoản/mật khẩu Admin trường và cắm Usb Token (chữ ký số) có tên Trường (Lưu ý: Không sử dụng chữ ký tên cá nhân) vào máy tính  $\rightarrow$  Vào hệ thống **eDOC**  $\rightarrow$  Tích vào **Tên trường**  $\rightarrow$  Tích **Thông tin ký duyệt** 

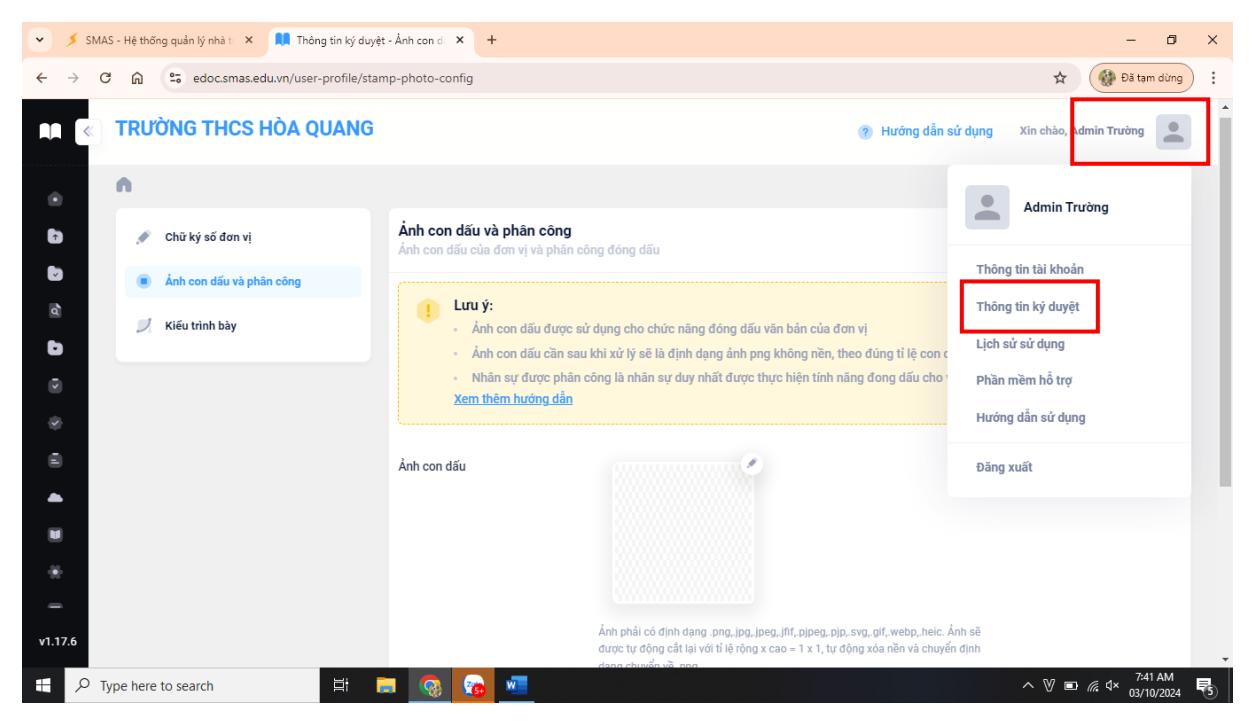

Bước 2: Chọn USB Token → Tích Lưu

| 💌 🗡 S                    | SMAS - H   | ệ thống q | quản lý nhà tr 🗙  | 📜 Thông tin ký duyệt    | - Chữ ký số × +                                 | -                                                                                                    | 0 X        |
|--------------------------|------------|-----------|-------------------|-------------------------|-------------------------------------------------|----------------------------------------------------------------------------------------------------|------------|
| $\leftarrow \rightarrow$ | C          | <u>ه</u>  | edoc.smas.ed      | u.vn/user-profile/digit | al-signature                                    | 🖈 🛛 🛞 Đã tạm di                                                                                                    | ừng        |
|                          | «) TI      | rười      | NG THCS H         | IÒA QUANG               |                                                 | ? Hướng dẫn sử dụng Xin chào, Admin Trường                                                                                                    |            |
| ۲                        | n          | 1         |                   |                         |                                                 | Năm học 2024-2025                                                                                                    | ~          |
| r                        |            | 💉 Cł      | hữ ký số đơn vị   |                         | <b>Chữ ký số</b><br>Cập nhật cấu hình chữ ký số | and the second second sec |            |
|                          |            | i Ár      | nh con dấu và phâ | n công                  |                                                 | Phương thức ký số                                                                                                    | _          |
| •                        |            | 🇾 Кі      | iểu trình bày     |                         | Ký CA bằng                                      | USB Token                                                                                                    |            |
|                          |            |           |                   |                         |                                                 | Cấu hình USB Token                                                                                                    |            |
|                          | 9<br>2<br> |           |                   |                         | USB Token                                       | Cấu tình                                                                                                    |            |
|                          |            |           |                   |                         |                                                 | 0% bbb 0% 04                                                                                                    |            |
|                          |            |           |                   |                         |                                                 | cau ninn sim ca:                                                                                                    |            |
| *                        |            |           |                   |                         | Sõ điện thoại ký CA                             | Nhập chính xác theo định dạng số điện thoại gồm 10 chữ số.                                                                                                    |            |
| -                        |            |           |                   |                         |                                                 | Cấu hình Viettel MySign:                                                                                                    |            |
| v1.17.6                  |            |           |                   |                         | Tài khoản ký Viettel MySign                     |                                                                                                    | -          |
| م 🖿                      | У Туре     | here to   | search            | H .                     | . 💿 💿 .                                         | ~ V ■ @ d× 03/10/2                                                                                                    | M<br>024 5 |

Bước 3: Tích chọn Cấu hình → Tích chọn chứng thư số

## (Lưu ý: Phải cài phần mềm hỗ trợ eDOC Plugin và khởi chạy trước khi làm bước 3)

| 👻 🗲 SMAS - Hệ thống quản lý nhà t 🗙 🛄 Thông tin ký duyệt - Chữ ký số X + 🥏 🗖 🗙                                                                                                    |                                                                   |                                                                                                    |                         |  |  |  |  |  |  |
|----------------------------------------------------------------------------------------------------|-------------------------------------------------------------------|----------------------------------------------------------------------------------------------------|-------------------------|--|--|--|--|--|--|
| ← → C A S edocsmas.edu.vn/user-profile/digital-signature                                                                                                    |                                                                   |                                                                                                    |                         |  |  |  |  |  |  |
| TRƯỜNG THCS HÒA QUANG 💿 Hướng dẫn sử dụng Xin chèo, Admin Trưởn                                                                                                    |                                                                   |                                                                                                    |                         |  |  |  |  |  |  |
|                                                                                                    |                                                                   |                                                                                                    | Năm học 2024-2025 V     |  |  |  |  |  |  |
| 🕈 🧳 Chữ ký số đơn vị                                                                                                    | <b>Chữ ký số</b><br>Cập nhật cấu hình chữ ký số                   |                                                                                                    | C Luu                   |  |  |  |  |  |  |
| Anh con dấu và phân công                                                                                                    |                                                                   | Phương thức ký số                                                                                                    |                         |  |  |  |  |  |  |
| 💭 Kiếu trình bày                                                                                                    | Ký CA bằng                                                        | O USB Token Viettel Sim CA Viettel MySign Vnpt Smart CA                                                                    | Vgca Hsm CA             |  |  |  |  |  |  |
| ۲                                                                                                    |                                                                   | Cấu hình USB Token                                                                                                    |                         |  |  |  |  |  |  |
| \$<br>                                                                                                    | USB Token                                                         | 👸 Cấu hình                                                                                                    |                         |  |  |  |  |  |  |
|                                                                                                    |                                                                   | Cấu hình Sim CA:                                                                                                    |                         |  |  |  |  |  |  |
| U.                                                                                                    | Số điện thoại ký CA                                               |                                                                                                    |                         |  |  |  |  |  |  |
|                                                                                                    |                                                                   | Nhập chính xác theo định dạng số điện thoại gồm 10 chữ số.                                                                 |                         |  |  |  |  |  |  |
| -                                                                                                    |                                                                   | Cấu hình Viettel MySign:                                                                                                   |                         |  |  |  |  |  |  |
| v1.17.6                                                                                                    | Tài khoản ký Viettel MySign                                       |                                                                                                    | -                       |  |  |  |  |  |  |
| 1 Dype here to search                                                                                                    | 🗾 🚳 🚳 💷                                                           |                                                                                                    | ^ ♥ ■ 🦟 ⊄× 03/10/2024 😽 |  |  |  |  |  |  |
| 👻 🔰 SMAS - Hệ thống quản lý nhà t 🗙 🚺 Thông tin ký duyệt                                                                                                    | - Chữ ký số 🗙 🕂                                                   |                                                                                                    | - 0 X                   |  |  |  |  |  |  |
| ← → C ⋒ ः edoc.smas.edu.vn/user-profile/digi                                                                                                    | tal-signature                                                     |                                                                                                    | 🖈 🛛 🚷 Đã tạm dừng 🗄     |  |  |  |  |  |  |
| AN COLOR TRƯỜNG THƠS HÒA QUANG                                                                                                    | Cấu hình Usb Token                                                | x 🖉 Hướng dẫn sử dụng                                                                                                    | Xin chào, Admin Trường  |  |  |  |  |  |  |
| . n                                                                                                    |                                                                   |                                                                                                    | Năm học 2024-2025 ~     |  |  |  |  |  |  |
| 🕑 👔 Chữ ký số đơn vị                                                                                                    | с                                                                 | 2họn chứng thứ số                                                                                                    |                         |  |  |  |  |  |  |
| Anh con dấu và phân công                                                                                                    |                                                                   |                                                                                                    |                         |  |  |  |  |  |  |
| C Kiếu trình bày                                                                                                    | Ký CA bằng                                                        | O USB Token Viettel Sim CA Viettel MySign Vnpt Smart CA                                                                    |                         |  |  |  |  |  |  |
| •                                                                                                    |                                                                   |                                                                                                    |                         |  |  |  |  |  |  |
|                                                                                                    |                                                                   | Cấu hình USB Token                                                                                                    |                         |  |  |  |  |  |  |
| ٢                                                                                                    | USB Token                                                         | Cấu hình USB Token                                                                                                    |                         |  |  |  |  |  |  |
| 0<br>8                                                                                                    | USB Token                                                         | Cấu hình USB Token                                                                                                    |                         |  |  |  |  |  |  |
| 0<br>8<br>•                                                                                                    | USB Token                                                         | Cấu hình USB Token                                                                                                    |                         |  |  |  |  |  |  |
|                                                                                                    | USB Token<br>Số điện thoại ký CA                                  | Cấu hình USB Token                                                                                                    |                         |  |  |  |  |  |  |
|                                                                                                    | USB Token<br>Số điện thoại kỷ CA                                  | Cău hình USB Token  Cău hình Sim CA:  Nhập chính xác theo định dạng số điện thoại gồm 10 chữ số.  Cấu hình Viettel MySign: |                         |  |  |  |  |  |  |
| <ul> <li></li> <li></li></ul> | USB Token<br>Số điện thoại ký CA<br>Tải khoản kỹ Viettel MưSino - | Cấu hình USB Token  Cấu hình Sim CA:  Nhập chính xác theo định dạng số điện thoại gồm 10 chữ số.  Cấu hình Viettel MySign: |                         |  |  |  |  |  |  |

Chọn chữ ký số → Tích vào nút chọn → Hệ thống báo cấu hình thành công

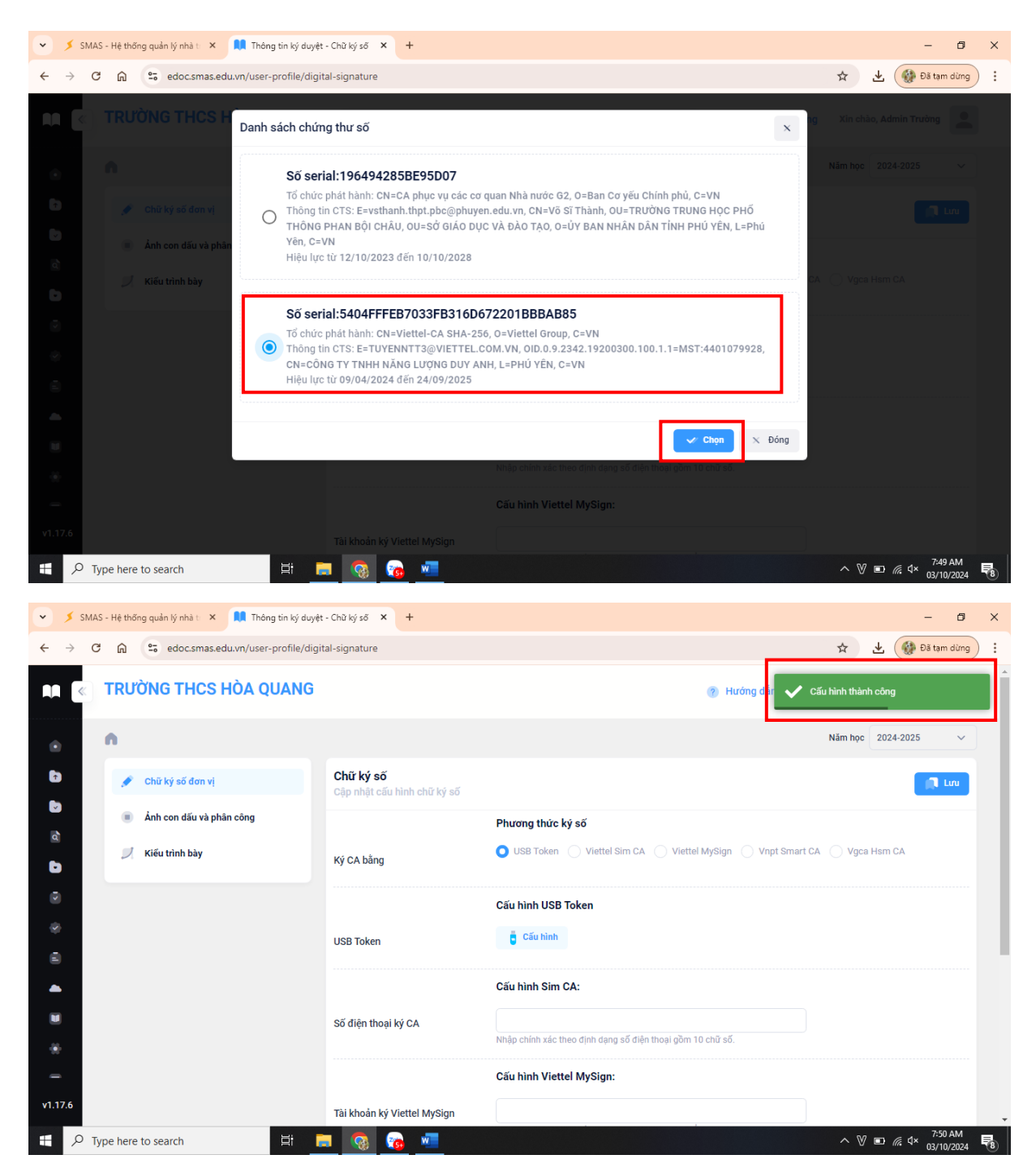

**Bước 4:** Phân quyền văn thư đóng dấu

Tích chọn mục Ảnh đóng dấu và phân công

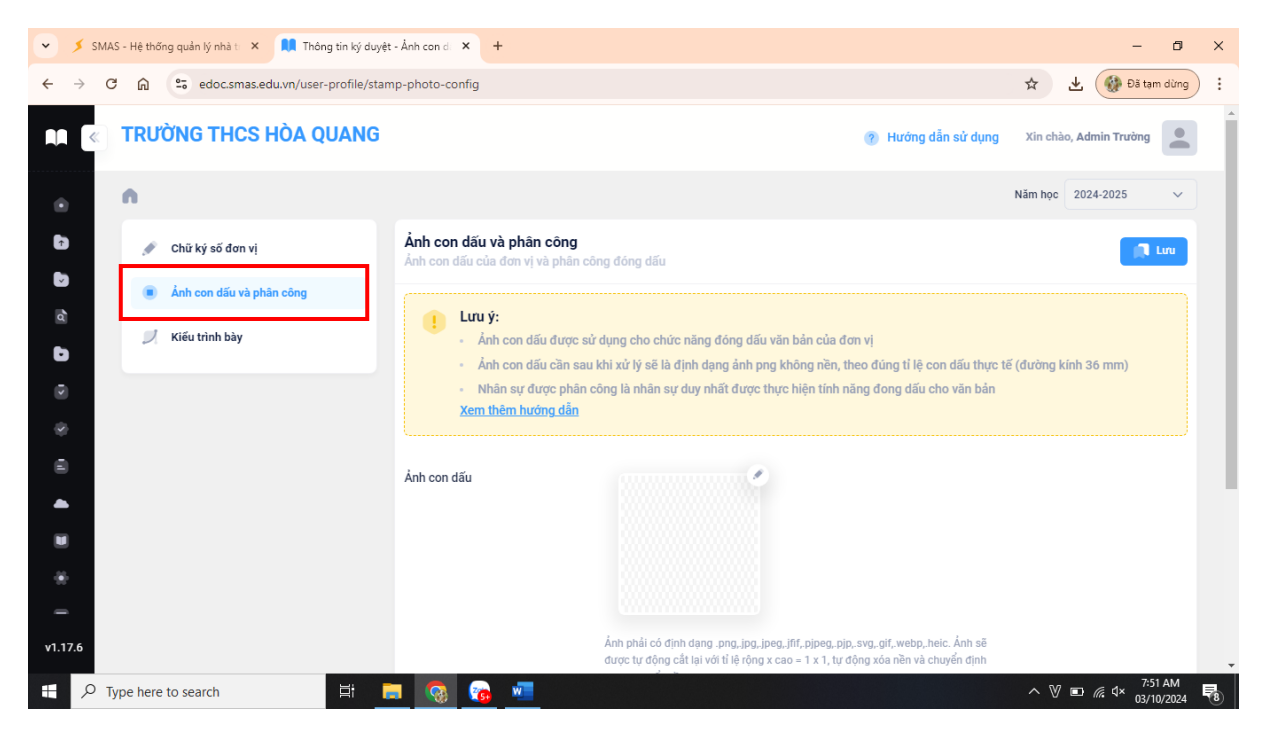

## Chọn Họ và Tên nhân viên văn thư → Tích Lưu

| SMAS - Hệ thống quản lý nhà t 🗙 🛄 Thông tin ký duyệt                                                     | - Ành con d: × +         |                                                                                                    | - 0 ×                  |
|----------------------------------------------------------------------------------------------------|--------------------------|----------------------------------------------------------------------------------------------------|------------------------|
| $\leftrightarrow$ $\rightarrow$ C $\textcircled{a}$ $\textcircled{a}$ edoc.smas.edu.vn/user-profile/stam | np-photo-config          |                                                                                                    | ☆ 🛃 🛞 Đã tạm dừng 🗄    |
| TRƯỜNG THCS HÒA QUANG                                                                                    |                          | 👔 Hướng dẫn sử dụng                                                                                                    | Xin chào, Admin Trường |
| •                                                                                                    | Ảnh con dấu              |                                                                                                    |                        |
| 6                                                                                                    |                          |                                                                                                    |                        |
|                                                                                                    |                          |                                                                                                    |                        |
| 0<br>0                                                                                                   |                          | Ảnh phải có định dạng "ọng "jọg "jeg "jiff, pipeg, pip, svg, gif, webp, heic. Ánh sẽ<br>được tự động cắt lại với tỉ lệ rộng x cao – 1 x 1, tự động xóa nền và chuyển định<br>dạng chuyển về .png |                        |
|                                                                                                    | Phân công đóng dấu       | Trương Thị Kim Chi                                                                                                    |                        |
|                                                                                                    |                          | Đây là nhân sự duy nhất được thực hiện tính năng đóng dấu cho văn bắn                                                                                                    |                        |
| -                                                                                                    |                          |                                                                                                    | C Luv                  |
| v1.17.6                                                                                                  | 2022© Xây dựng và phát t | triển bởi Tập đoàn Công nghiệp - Viễn thông Quân đội                                                                                                    |                        |
| Type here to search                                                                                      | - 💿 💿                    |                                                                                                    | ^ ♡ ■ 🦟 ⊄× 7:52 AM     |